## Steps to using SafeAssign

## (Writing Center has SafeAssign set on "draft," so your paper isn't permanently recorded.)

- 1. Insert flash drive or retrieve paper from e-mail or the computer desktop.
- 2. Log into Blackboard.
- 3. Click on "Courses" (top right).
- 4. Do an organization search for "Online Writing Lab" (top left).
- 5. Hover over "Bb\_MU\_Online\_Writing\_Center: MU Writing Center Online Writing Lab (OWL)" (under "Organization ID") to find the grey circle. Then click on the down arrow inside the circle.
- 6. Click on "Enroll."
- 7. On the self-enrollment page, click on "submit."
- 8. On the following screen, click on "OK" (lower right-hand corner)
- 9. Once on the OWL page, click on "SafeAssign Draft Checking" (on the menu on the left-hand side).
- 10. Click on "Draft checking."
- 11. Scroll down to "Assignment Submission," then "Browse My Computer."
- 12. Attach your draft.
- 13. You can also cut and paste your text into the Comments box.
- 14. Click on "submit" at the lower, right-hand side of the page.
- 15. It may take about 20 minutes for the results to become available. A 14% or lower match is typically considered acceptable. Click on "View/complete" to get results.

Each student has three chances to submit a draft as themselves. If your professor uses SafeAssign in Blackboard or you would like another chance to submit your draft again, email writingcenter@madonna.edu and ask to have your name cleared from SafeAssign.